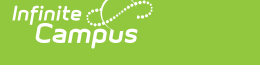

## Record 2 - Enrollment and Reenrollment (Kentucky)

Last Modified on 10/22/2022 10:21 am CDT

Report Logic | Generating the Report | Report Layout

#### **PATH:** *KY State Reporting > SAAR Reports > R2 Enrollment Reenrollment*

The R2-Enrollment/Reenrollment Report (Annual report, enrollment counts) returns a count of each enrollment in the selected school(s).

| enort Ontions                                                                                                    |                                                                                                    |
|----------------------------------------------------------------------------------------------------|----------------------------------------------------------------------------------------------------|
|                                                                                                    | Select Calendars All Calendars                                                                                           |
| eport Type O Detail  Summary                                                                                                    | 12.14 Askerk Child Quidages                                                                                              |
| Extract Format PDF V                                                                                                    | 13-14 Ahrens Educational Resou<br>13-14 Ahrens Educational Resou                                                         |
| Date Range     To                                                                                                    | 13-14 Atkinson Academy<br>13-14 Auburndale Elementary Sc                                                                 |
| School Month         Month 1 (08/16/2013 - 09/12/2013)           Month 2 (09/13/2013 - 10/10/2013)         Month 3 (10/11/2013 - 11/07/2013)      | 13-14 Audubon Traditional Elem<br>13-14 Audubon Youth Developmen<br>13-14 Ballard High<br>13-14 Barret Traditional Middl |
| Month 4 (11/08/2013 - 12/09/2013)<br>Month 5 (12/10/2013 - 01/17/2014)                                                                            | 13-14 Bates Elementary<br>13-14 Bellewood Childrens Home<br>13-14 Binet School                                           |
| <ul> <li>☐ Month 6 (01/20/2014 - 02/14/2014)</li> <li>☐ Month 7 (02/17/2014 - 03/19/2014)</li> <li>☐ Month 7 (02/17/2014 - 03/19/2014)</li> </ul> | 13-14 Blake Elementary<br>13-14 Bloom Elementary<br>13-14 Blue Lick Elementary                                           |
| Month 8 (03/20/2014 - 04/23/2014) Month 9 (04/24/2014 - 05/22/2014) Month 9 (04/24/2014 - 05/22/2014)                                             | 13-14 Bowen Elementary<br>13-14 Boys Haven                                                                               |
| Report Selection All Reports Last Year's Full SAAR ADA                                                                                            | CTRL-click and SHIFT-click for multiple<br>(Calendars: 166 Schools: 166)<br>Select Students                              |
| <ul> <li>R1 School Calendar (Annual report)</li> <li>R2 Enrollment / Reenrollment (Annual report, enrollments count)</li> </ul>                   | Grade     All Students     00                                                                                            |
| R3 Withdrawals (Annual report, withdrawals count)<br>R5 Ethnic Count (Active students on the end date of 10th school                              | 01<br>02<br>03                                                                                                    |
| R7 Aggregate Attendance R9 Non-Contract / Over Age - Under Age Attendance                                                                         | 04<br>05                                                                                                    |
| <ul> <li>RH Home Hospital Attendance</li> <li>RL Five Low Attendance Days</li> </ul>                                                              | 07                                                                                                    |
|                                                                                                    | Ad Hoc Filter                                                                                                    |
| RV Virtual Performance Based Attendance                                                                                                    |                                                                                                    |
| RS Out of School Suspension                                                                                                    | Specify 5 Low Attendance Days                                                                                            |
| District Daily Attendance                                                                                                    | Load 5 Low Att. Days                                                                                                    |

Image 1: R2 Enrollment/Reenrollment Report Editor

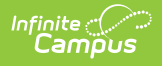

# **Report Logic**

This report includes over age and under age students. Students meeting any of the following criteria are not reported:

- Students marked "Perkins Only."
- Students marked "State Exclude" on enrollment, calendar or grade.
- Students in grade levels 95, 96, 97, 98 and 99. These grades will not be used in calculations or displayed as line items.

Counts each enrollment code once. If a student is dual-enrolled in two different calendars simultaneously, they will be counted for each enrollment.

• Includes all enrollment codes.

## **Generating the Report**

- 1. Select the desired **Report Type**. Report Selection options vary depending on the Report Type selected.
- 2. Select the Extract Format from the dropdown list.
- 3. Enter a **Date Range** to review data for one or more school months or select which school months should be included in the report. Leaving the Date Range blank reports the entire year.
- 4. Mark the R2 Enrollment and Reenrollment checkbox.
- 5. Select the appropriate **Calendars** to include in the report.
- 6. Select the appropriate Grade (or select an Ad Hoc Filter)
- 7. Specify 5 Low Attendance Days by selecting the Load 5 Low Att. Days button (optional).
- 8. Select Validation Report to see if the report has been set up correctly.
- 9. Select the **Generate Report Button**. The report will appear in a separate window in the specified Extract Format.

For more information about the SAAR Extract Editor see the SAAR (Kentucky) article.

| County:TES<br>Ger                                                                                                    | 345 Test COUNTY PUBLIC SCHOOLS           Submitting Disctict Address           County:TEST         Phone: (555)656-6530         Fax: (502)566-3991           Generate on 10/05/2010 09:55:22 AM         Page 1 of 1 |     |     |     |     | Superintendent's Annual Attendance (SAAR) Report<br>Record Format: 2 - Enrollment / Reenrollment<br>School Month: 1, 2, 3<br>Calendars: 18 Schools: 1 Grades Count: 5 |       |            |     | eport |
|----------------------------------------------------------------------------------------------------|----------------------------------------------------------------------------------------------------|-----|-----|-----|-----|----------------------------------------------------------------------------------------------------|-------|------------|-----|-------|
| #123 TESTING HIGH SCHOOL Enrollment / Reenrollment Codes Enrollment / Reenrollment Codes Enrollment / Reenrollment Codes |                                                                                                    |     |     |     |     |                                                                                                    |       |            |     |       |
| Grade                                                                                                    | 200                                                                                                    | EUZ | EUS | RUI | RUZ | RUG                                                                                                    | RZU 0 | <u>KZ1</u> | E30 | Total |
| 09                                                                                                    | 200                                                                                                    | 0   | 0   | 0   | 0   | 0                                                                                                    | 0     | 0          | 0   | 200   |
| 10                                                                                                    | 358                                                                                                    | 0   | U   | 0   | 0   | 0                                                                                                    | U     | U          | U   | 358   |
| 11                                                                                                    | 260                                                                                                    | 0   | 0   | 0   | 0   | 0                                                                                                    | 0     | 0          | 0   | 260   |
| 12                                                                                                    | 242                                                                                                    | 0   | 0   | 0   | 0   | 0                                                                                                    | 0     | 0          | 0   | 242   |
| 14                                                                                                    | 4                                                                                                    | 0   | 0   | 0   | 0   | 0                                                                                                    | 0     | 0          | 0   | 4     |
| Total                                                                                                    | 1,150                                                                                                    | 0   | 0   | 0   | 0   | 0                                                                                                    | 0     | 0          | 0   | 1,150 |

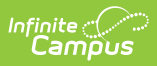

Image 2: R2 Enrollment/Reenrollment Report

## **Report Layout**

| Element<br>Name    | Description                                                                    | Type, Format<br>and Length                | Campus Database                       | Campus<br>Interface                                                                                  |
|--------------------|--------------------------------------------------------------------------------|-------------------------------------------|---------------------------------------|----------------------------------------------------------------------------------------------------|
| District<br>Number | Identifies the district's<br>unique identification<br>number.                  | Numeric, 3<br>digits<br>XXX               | district.number                       | System<br>Administration<br>> Resources ><br>District<br>Information                                 |
| School<br>Number   | Identifies the school's<br>unique identification<br>number.                    | Numeric, 3<br>digits<br>XXX               | school.number                         | System<br>Administration<br>> Resources ><br>School ><br>Location<br>Number                          |
| Year               | Identifies the last two<br>digits of the School year<br>(i.e. 2009-2010 = 10). | Numeric, 2<br>digits<br>XX                | calendar.endYear                      | System<br>Administration<br>> Calendar ><br>Calendar ><br>End Date                                   |
| Calendar<br>ID     | Identifies the start date<br>for month 1 of the<br>school's calendar.          | Alphanumeric,<br>8 characters<br>YYYYMMDD | schoolMonth.startDate                 | System<br>Administration<br>> Calendar ><br>Calendar ><br>Start Date                                 |
| Record<br>Code     | Identifies the record's<br>code number.<br>Reports as 2.                       | Numeric, 1<br>digit                       | Calculated, not<br>dynamically stored | Calculated, not<br>dynamically<br>stored                                                             |
| Grade              | Identifies the student's<br>grade level.                                       | Alphanumeric,<br>2 characters<br>XX       | gradeLevel.stateGrade                 | System<br>Administration<br>> Calendar ><br>Calendar ><br>Grade Level ><br>State Grade<br>Level Code |
| E1                 | Count of unduplicated<br>enrollments with start<br>status of E01.              | Numeric, 3<br>digits<br>XXX               | Enrollment.startStatus<br>= E01       | Student<br>Information ><br>General ><br>Enrollment ><br>Start Status                                |

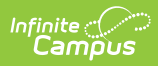

| Element<br>Name | Description                                                       | Type, Format<br>and Length  | Campus Database                 | Campus<br>Interface                                                   |
|-----------------|-------------------------------------------------------------------|-----------------------------|---------------------------------|-----------------------------------------------------------------------|
| E2              | Count of unduplicated<br>enrollments with start<br>status of E02. | Numeric, 3<br>digits<br>XXX | Enrollment.startStatus<br>= E02 | Student<br>Information ><br>General ><br>Enrollment ><br>Start Status |
| E3              | Count of unduplicated<br>enrollments with start<br>status of E03. | Numeric, 3<br>digits<br>XXX | Enrollment.startStatus<br>= E03 | Student<br>Information ><br>General ><br>Enrollment ><br>Start Status |
| R1              | Count of unduplicated<br>enrollments with start<br>status of R01. | Numeric, 3<br>digits<br>XXX | Enrollment.startStatus<br>= R01 | Student<br>Information ><br>General ><br>Enrollment ><br>Start Status |
| R2              | Count of unduplicated<br>enrollments with start<br>status of R02. | Numeric, 3<br>digits<br>XXX | Enrollment.startStatus<br>= R02 | Student<br>Information ><br>General ><br>Enrollment ><br>Start Status |
| R6              | Count of unduplicated<br>enrollments with start<br>status of R06. | Numeric, 3<br>digits<br>XXX | Enrollment.startStatus<br>= R06 | Student<br>Information ><br>General ><br>Enrollment ><br>Start Status |
| R20             | Count of unduplicated<br>enrollments with start<br>status of R20. | Numeric, 3<br>digits<br>XXX | Enrollment.startStatus<br>= R20 | Student<br>Information ><br>General ><br>Enrollment ><br>Start Status |
| R21             | Count of unduplicated<br>enrollments with start<br>status of R21. | Numeric, 3<br>digits<br>XXX | Enrollment.startStatus<br>= R21 | Student<br>Information ><br>General ><br>Enrollment ><br>Start Status |
| E98             | Count of unduplicated<br>enrollments with start<br>status of E98. | Numeric, 3<br>digits<br>XXX | Enrollment.startStatus<br>= E98 | Student<br>Information ><br>General ><br>Enrollment ><br>Start Status |

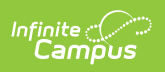